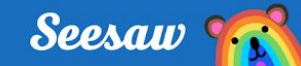

# GRADOS PreK-2 Crear una publicación en Seesaw

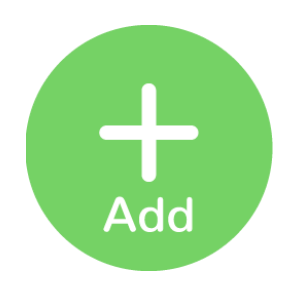

# Paso 1:

✓ Presiona el botón verde de agregar respuesta

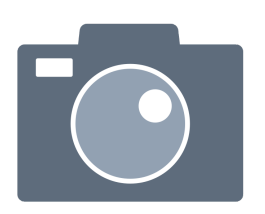

### Paso 2:

- ✓ Elige la herramienta de foto
- ✓ Toma un selfie (autofoto)

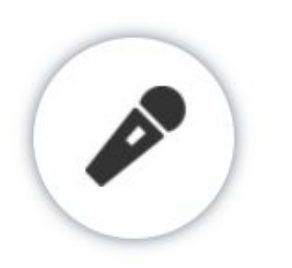

## Paso 3:

- ✓ Presiona el micrófono
- ✓ Di que te hace especial
- Cuando termines de grabar, presiona Done (terminado)

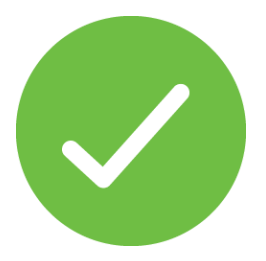

### Paso 4:

- ✓ Revisa tu publicación
- Presiona la palomita verde para agregar a tu diario.

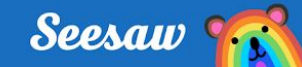

# GRADOS 3-5 **Crear una publicación en Seesaw**

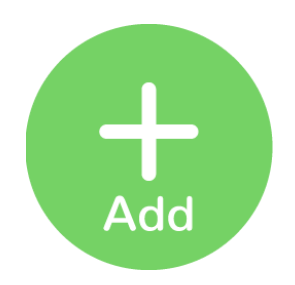

# Paso 1:

✓ Presiona el botón verde de agregar respuesta

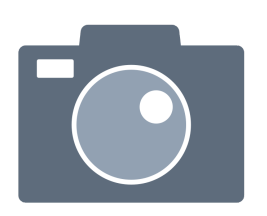

#### Paso 2:

- ✓ Elige la herramienta de foto
- ✓ Toma un selfie (autofoto)

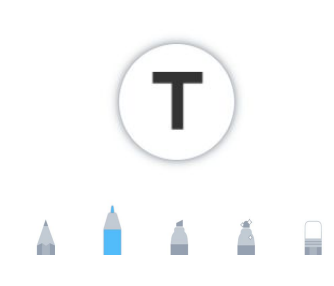

## Paso 3:

- ✓ Usa etiquetas o lápices
- ✓ Escribe palabras que te describan

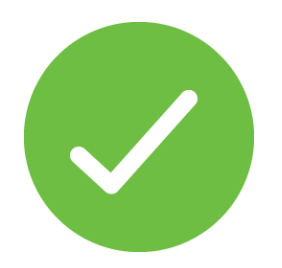

## Paso 4:

✓ Revisa tu publicación

 Presiona la palomita verde para agregar a tu diario.